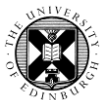

1. Log in to Pure with your University Login (formerly EASE) at https://www.pure.ed.ac.uk

**2.** Click on the blue **Personal** tab to return to the personal overview page.

3. Click on Edit Profile.

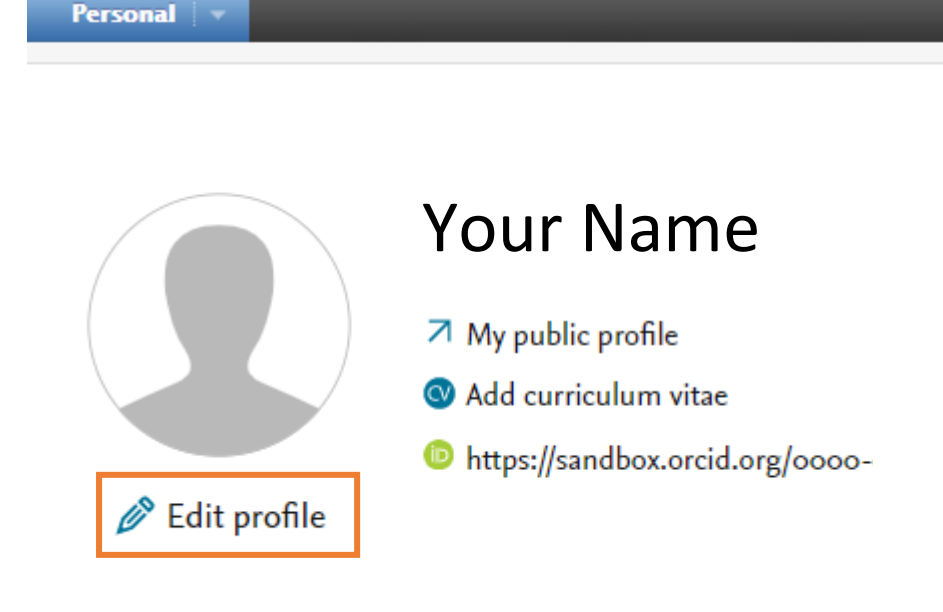

4. Scroll down to the Education/Qualification section.

Click on the Add buttons to add either Education/Academic or Professional Qualifications.

## Education/Qualification 👩

Education/Academic qualification

Add education/academic qualification...

Professional Qualifications

Add professional qualification...

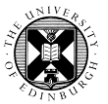

The fields that will be displayed on your profile page on the Edinburgh Research Explorer are:

- Field of Study
- Qualification
  - If your qualification is not listed in the dropdown menu, contact <u>pure@ed.ac.uk</u> to get the qualification added to Pure.
- Award Date
- Organisation

Click on Create to add the academic qualification to your profile.

|                     | Add educat                       | ion/academic qualification |
|---------------------|----------------------------------|----------------------------|
| 4 <u>1</u> 2<br>412 | Field of Study<br>Field of Study |                            |
|                     | Qualification                    |                            |
|                     | Doctorate > Doctor of Science    | Ŧ                          |
|                     | Project Title                    |                            |
| 1                   |                                  |                            |
|                     | Award Date                       |                            |
|                     | 01/01/2000                       |                            |
|                     | Example: 21/10/2002              |                            |
|                     | Organisation                     |                            |
|                     | Muniversity of Edinburgh         | -                          |
|                     | Organisational unit: University  |                            |
|                     | Start Date                       | End Date                   |
|                     | Year Month Day                   | Year Month Day             |
|                     |                                  |                            |
|                     |                                  |                            |
|                     |                                  |                            |
|                     |                                  |                            |
|                     |                                  | Cancel Create              |
|                     |                                  |                            |

Add advertion / academaic qualificatio

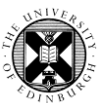

| Professional qualification Abbreviation of the qualification |       |     |      |       |  |  |
|--------------------------------------------------------------|-------|-----|------|-------|--|--|
|                                                              |       |     |      |       |  |  |
| 2006                                                         | Month | Day | 2009 | Month |  |  |
|                                                              |       |     |      |       |  |  |

Enter the title of your professional qualification as well as the dates for the qualification.

Click on Create to add the professional qualification to your Pure profile.

## Education/Qualification 🔞

Note that you can add more than academic and professional qualifications to your Pure profile.

To edit the qualification, click on Edit. To remove the qualification, click on the '-' symbol.

## Education/Academic qualificationField of Study, Doctor of Science, University of Glasgow<br/>Award Date: 1 Jan 1970EditAdd education/academic qualification...Professional Qualifications2010 $\rightarrow$ 2012 Professional qualification 2Edit2006 $\rightarrow$ 2009 Professional qualificationEditAdd professional qualification...Edit

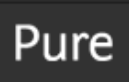

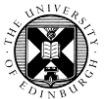

**5**. Remember to click on Save at the bottom of the Edit Profile window.

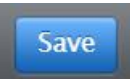